# WiFi Connection Guide -Setup Tool

(Windows 10-64 bit system as an example)

## I. Preparation before driver installation:

1 the printer is connected to the power supply, turns on the power switch, and starts the printer;

- ② use USB cable to connect Windows computer and printer
- ③ from the official website to download the corresponding printer driver.

## ${\rm I\hspace{-1.5mm}I}$ . How to install a WiFi Driver:

#### 1. Installing WiFi drivers in AP mode:

①The desktop needs to plug in a wi-fi Card (laptops ignore it)

Connect the printer wi-fi and input the password on the computer, and wait for the successful wi-fi connection (Fig.1).

*Note:* The Printer Wi-fi name and password can be found by printing the self-test page

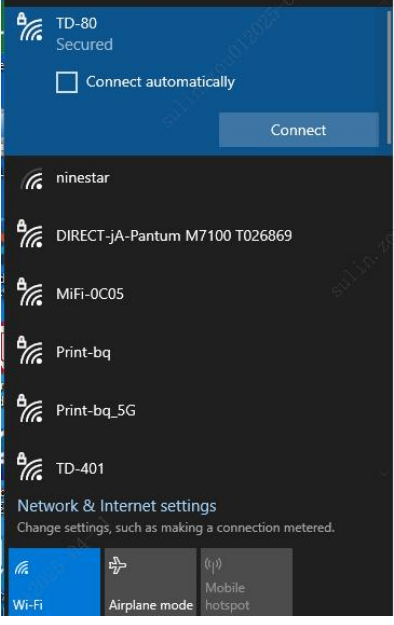

Fig. 1

②double-click the "Autorun.exe" format to install the driver package (as shown in Fig.2)

| PRINTER     | 2025/1/6 17:30 |
|-------------|----------------|
| SETUP       | 2025/1/6 17:30 |
| autorun.exe | 2025/1/3 17:39 |

③go to the printer driver installer screen and click next (as shown in Fig.3)

**Note:** If you need to change the language, you can install by selecting the language

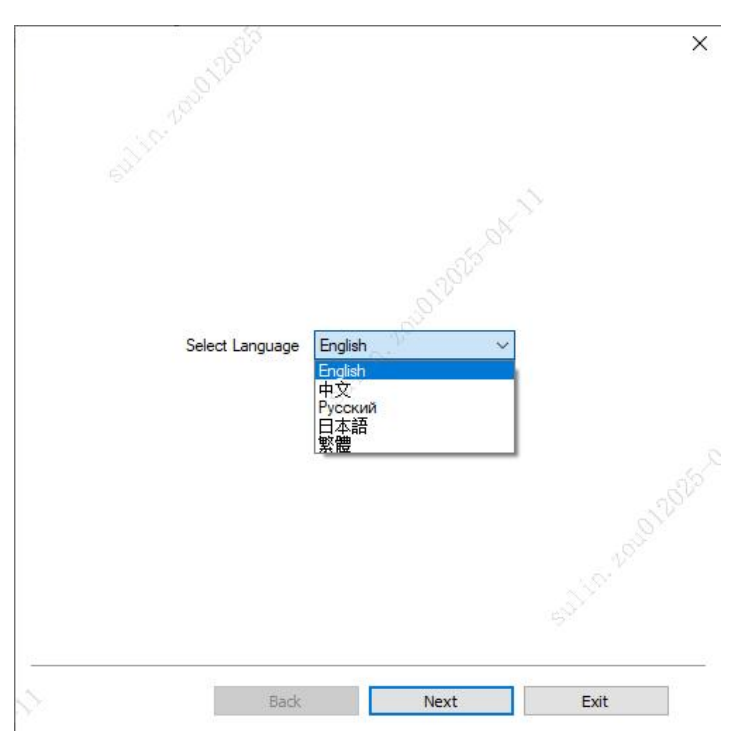

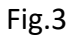

(4) go to the next installation screen, read the license agreement and privacy policy in detail, tick" I agree", and click "Next" (as shown in Fig.4)

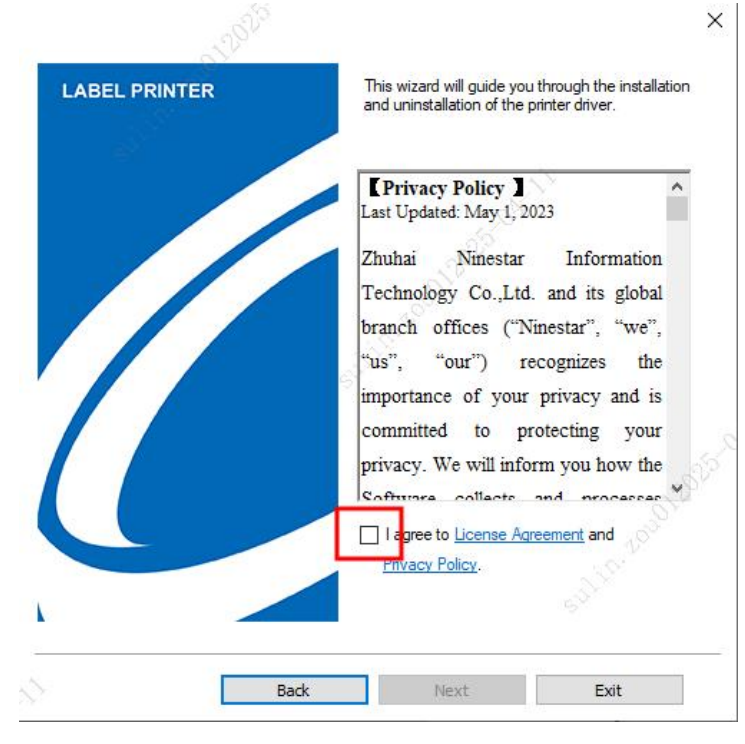

Fig.4

⑤ go to the "Install and uninstall" screen, click the "Network installation" button (as shown in Fig.5)

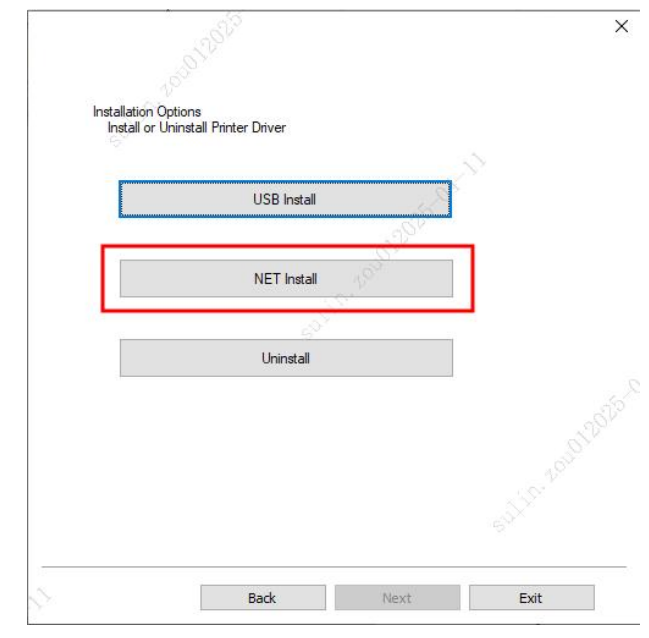

Fig.5

6 go to the network installation screen, directly click"IP Auto Get (WiFi)", click"Install" (as shown in Fig.6), wait for the driver installation complete (as shown in Fig.7)

Note: (1) USB cable must be used to connect the computer and printer in order to get the printer's IP address automatically;

(2) in AP mode, the IP address can be obtained by printing a self-check page

|           |                            | Back                    | Install           | Exit   |                       | -               |
|-----------|----------------------------|-------------------------|-------------------|--------|-----------------------|-----------------|
|           |                            |                         |                   | 10,100 |                       | Print Test Page |
|           | WiFi<br>Set as default pri | Configurator            |                   | 012022 |                       |                 |
|           | IP Auto Get                | WiFi)                   | IP Auto Get(NET)  |        |                       |                 |
| Prin      | nter IP                    |                         | S.                |        | Installation Complete |                 |
| Prir      | nter Name                  | TD-80 Printer N         | E State           |        |                       |                 |
| Driv      | ver Name                   | TD-80 Printer           | - <sup>2</sup> 40 | /      |                       |                 |
|           | Please enter the p         | orinter IP before insta | allation          |        |                       |                 |
| Printer ( | Options                    |                         |                   |        |                       |                 |
|           |                            |                         |                   | ×      |                       |                 |

#### 2. WiFi driver installation in STA mode:

① the computer has been configured to connect the hotspot name and enter the password, waiting for a successful connection hotspot (as shown in Fig.8)

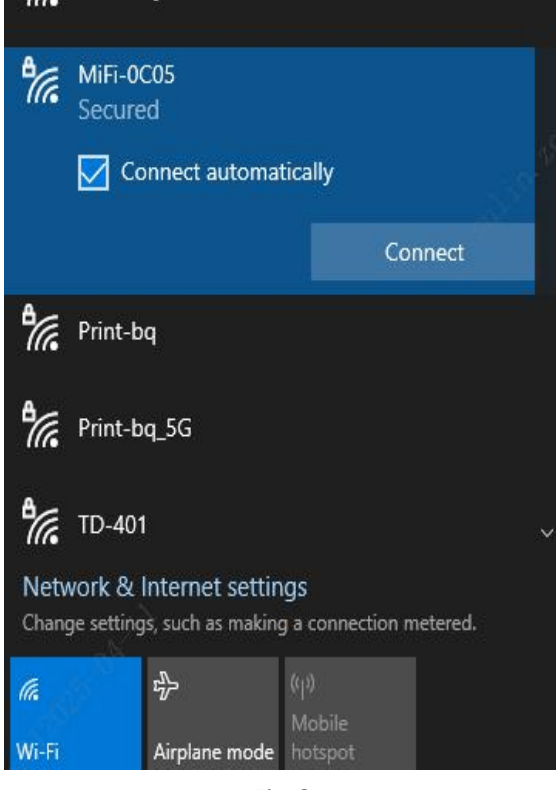

Fig.8

2 follow steps 2-5 in AP mode above

③ go to the network installation screen, first click on the "WiFi configurator" (as shown in Fig.9), go to the WiFi configuration screen, enter the WiFi information you need to connect, click on "Connect" (as shown in Fig.10).

Note: this step automatically switches the WiFi Mode to STA mode.

| 5                | 1913                                                                                                    | ×    | 52                 | S <sup>V2</sup>    |                                          |      |
|------------------|----------------------------------------------------------------------------------------------------|------|--------------------|--------------------|------------------------------------------|------|
| Printer Options  |                                                                                                    |      | WiFi Configuration |                    |                                          |      |
| Please enter the | e printer IP before installation                                                                                                    |      | Please enter the   | WiFi name and pass | word                                     |      |
| Driver Name      | TD-80 Printer                                                                                                    | ~~~  | WiFi Name          | MIE-0C05           | Je <sup>r</sup>                          | 22   |
| Printer Name     | TD-80 Printer NET                                                                                                    |      | WiFi Password      | 1234567890         |                                          |      |
| Printer IP       | and the second second s |      |                    |                    | S. S. S. S. S. S. S. S. S. S. S. S. S. S |      |
| IP Auto Ge       | et(WiFi) IP Auto Get(N                                                                                                    | ET)  |                    |                    |                                          |      |
| W                | iFi Configurator                                                                                                    |      |                    |                    |                                          |      |
| Set as default p | printer                                                                                                    |      |                    |                    |                                          |      |
|                  |                                                                                                    |      |                    |                    |                                          |      |
| [                | Back Install                                                                                                    | Exit |                    | Back               | Connect                                  | Exit |
|                  | Fig.9                                                                                                    |      |                    | Fig.               | 10                                       |      |

(4) connect successfully, the printer buzzer alarm after a return to Fig.9, directly click on the "IP Auto Get (WiFi)", click "Install" (as shown in Fig.11), wait for the driver to be installed (Fig.12)

| Printer Options  |                                  |   |                       |                 |
|------------------|----------------------------------|---|-----------------------|-----------------|
| Please enter the | e printer IP before installation |   | Installation Complete |                 |
| Driver Name      | TD-80 Printer                    | ~ |                       |                 |
| Printer Name     | TD-80 Printer NET                |   |                       |                 |
| Printer IP       | 192.168.1.197                    |   |                       |                 |
| IP Auto G        | et(WiFi) IP Auto Get(NET)        |   |                       |                 |
| W                | iFi Configurator                 |   |                       |                 |
| Set as default p | printer                          |   |                       | Diret Test Dans |
|                  |                                  |   |                       | s reactour age  |
|                  |                                  |   |                       |                 |

Fig.11 Fig.12

# **III.** Steps to print the test page:

1 open the computer "Control panel", enter the "Devices and printers" interface (as shown in Fig.13, Fig.14)

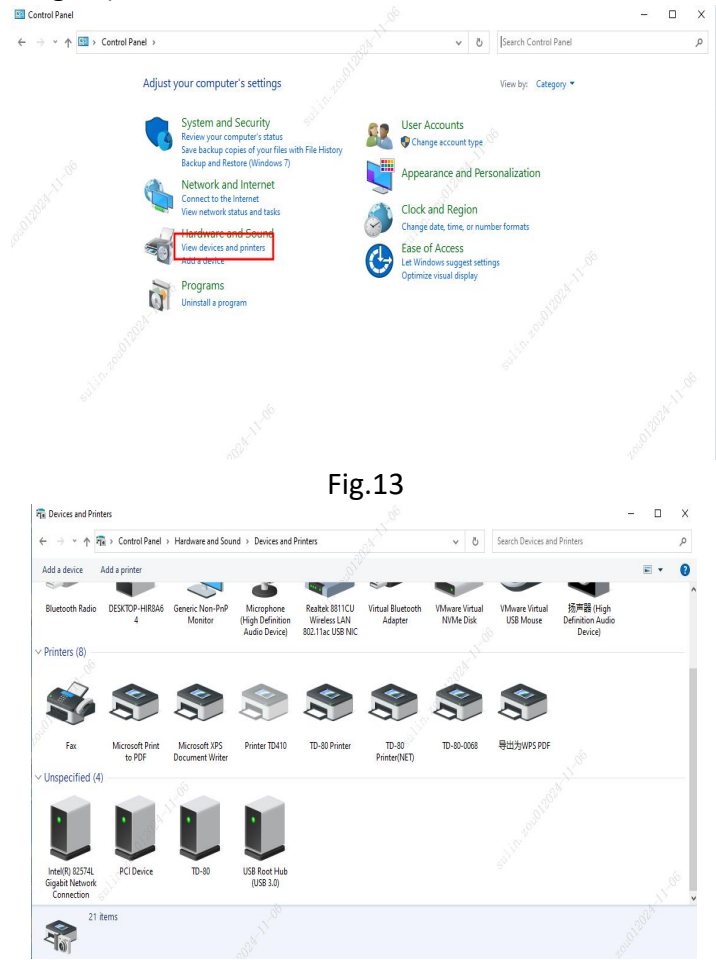

Fig.14

②select the corresponding printer, right-click to open the printer properties, click print test page, you can print test page through Windows driver (as shown in Fig.15);

|                                                               | Sharing                                                               | Ports                                | Advanced    | Color Management | Security | About      |   |
|---------------------------------------------------------------|-----------------------------------------------------------------------|--------------------------------------|-------------|------------------|----------|------------|---|
|                                                               | al I                                                                  |                                      |             |                  |          |            |   |
| 3                                                             |                                                                       | ID-80 P                              | rinter      |                  |          |            |   |
| 32                                                            |                                                                       |                                      |             |                  |          |            | - |
| ocati                                                         | on:                                                                   |                                      |             |                  |          |            | 2 |
| <u>C</u> omm                                                  | nent:                                                                 |                                      |             | - A.             |          |            |   |
|                                                               | 0.000                                                                 |                                      |             |                  |          |            |   |
|                                                               |                                                                       |                                      |             |                  |          |            |   |
|                                                               | I                                                                     |                                      |             |                  |          |            |   |
|                                                               |                                                                       |                                      |             | P.               |          |            |   |
| ∕l <u>o</u> del                                               |                                                                       | TD-80 Pr                             | rinter      | 19 <sup>19</sup> |          |            |   |
| M <u>o</u> del<br>Featu                                       | : ·                                                                   | TD-80 Pr                             | rinter      | P <sup>P</sup>   |          |            |   |
| M <u>o</u> del<br>Featu<br>Colo                               | :                                                                     | TD-80 Pr                             | rinter      | Paper availabl   | е:       |            |   |
| Vl <u>o</u> del<br>Featu<br>Colo<br>Dou                       | :                                                                     | [D-80 Pr                             | rinter 1000 | Paper availabl   | e:       | A .        |   |
| Vl <u>o</u> del<br>Featu<br>Colo<br>Dou<br>Stap               | :                                                                     | ID-80 Pr                             | rinter 1000 | Paper availabl   | e:       | - 0        |   |
| M <u>o</u> del<br>Featu<br>Colo<br>Dou<br>Stap<br>Spee        | :                                                                     | TD-80 Pr<br>I: No<br>own             | rinter      | Paper availabl   | e:       | ALL C      |   |
| M <u>o</u> del<br>Featu<br>Colo<br>Dou<br>Stap<br>Speo<br>Max | :                                                                     | ID-80 Pr<br>I: No<br>own<br>solutior | n: 203 dpi  | Paper availabl   | e:       | - 20 × 1 × |   |
| M <u>o</u> del<br>Featu<br>Colo<br>Dou<br>Stap<br>Spea        | :<br>ures<br>or: No<br>oble-sideo<br>ole: No<br>ed: Unkno<br>cimum re | ID-80 Pr<br>d: No<br>own<br>solutior | n: 203 dpi  | Paper availabl   | e:       |            |   |

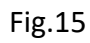

3 in the use of one-click installation is completed, in the installation completion screen click "Print test page" to print the test page (as shown in Fig.16)

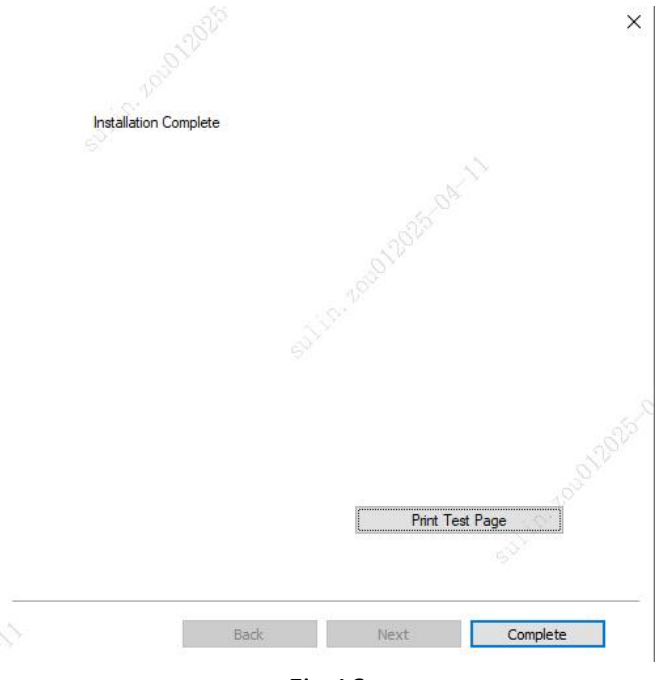

Fig.16

# $I\!V.$ Set the tool to switch WI-FI mode

### 1. STA mode switch AP mode method:

①Use the USB cable to connect the computer to the printer, open the ticket machine setup tool, click"USB connection port" in the ticket machine setup tool and select the printer model in the list, click"WiFi settings"(Fig.17)

| B Connection Port | Printer Firmware Version Date | Ethernet Settings        |
|-------------------|-------------------------------|--------------------------|
| TD 44 UCD444      |                               | WiFi Settings            |
| 10-80 05B011 V    | Get                           | Print the self-test page |
| Refresh 🗕         | 8                             | Firmware download        |

Fig.17

(2) click"Get", switch to AP mode in the WiFi settings screen, click"Settings", then click"Read" button to get the AP address (as shown in Fig.18 and 19) *Note: You will need to restart the printer after you have successfully set up the AP mode* 

| WI-FI Settings<br>WI-FI Mode: AP (1)<br>STAMode<br>WI-FI Name: WI-FI Password: | Receipt Printer Setup Tool                                                                                         |
|--------------------------------------------------------------------------------|----------------------------------------------------------------------------------------------------|
| AP Mode<br>Wi-Fi Name: Wi-Fi Password:                                         | STAMode Wi-Fi Password                                                                                             |
| AP_IP.                                                                         | AP Mode Wi-Fi Name: TD-80 Wi-Fi Password: 12345678                                                                 |
| Note: The wifi password is at least 8 Get Set                                  | Note: The printer needs to be restarted after the printer feature<br>Note: The wifi password is at least 8 Get Set |
| IP Mode DHCP ON V                                                              | W-Fi P Settings                                                                                                    |
| IP: 192.168.43.93 Gateway Address: 192.168.43.1                                | IP: 192.168.43.93 Gateway Address: 192.168.43.1                                                                    |
| Subnet Mask 255.255.255.0 DNS:                                                 | Subnet Mask: 255.255.255.0 DNS:                                                                                    |
| Get Set                                                                        | Get Set                                                                                                    |

Fig.18

Fig.19

# 2. AP mode switch STA mode method:

①During the driver installation process, click the "WiFi configuration tool" to set the wi-fi connection to automatically switch to STA mode (see WI-FI driver installation steps in STA mode).